# INOVEDADES!

# **Controller** Préstamos entre Sociedades

 

# Importante! Para habilitar el Módulo de préstamos entre Sociedades

# Ingresa a Configuración de plataforma – Habilitar parámetros

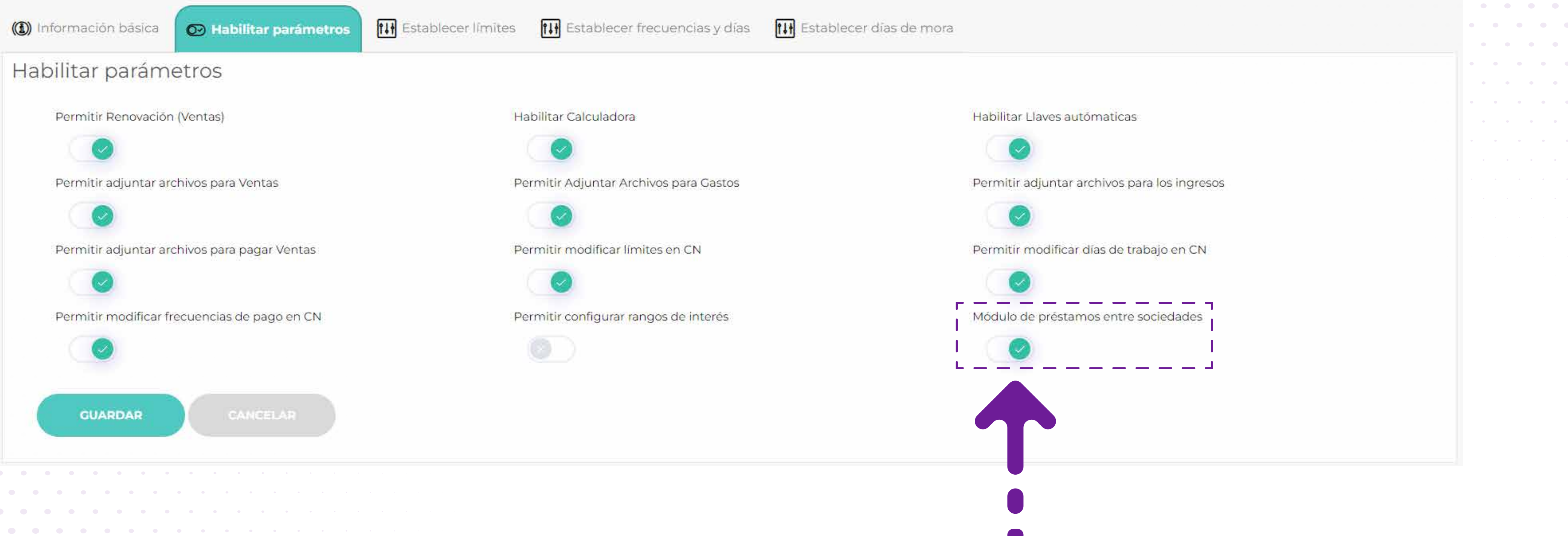

debes activar desde la configuración de la plataforma esta opción

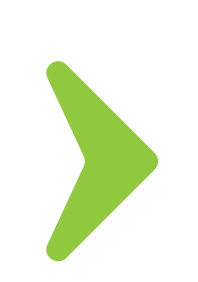

# La funcionalidad de préstamos entre sociedades, sólo podrá ser realizada por el **Perfil Total y el Administrador del Centro de Negocios**

| ] Nuevo Perfil                                                      | Lista De Perfiles      |
|---------------------------------------------------------------------|------------------------|
| ¿Desea Importa Po                                                   | orfil? 🗆               |
| Nombre del perfil                                                   |                        |
| Clay                                                                |                        |
| Actualizar I                                                        | Perfil Cancelar        |
| Seleccio                                                            | ne Permisos Del Perfil |
| Seleccio                                                            | ne Permisos Del Perfil |
| Seleccio                                                            | ne Permisos Del Perfil |
| Seleccio<br>Nombre Permiso                                          | ne Permisos Del Perfil |
| Seleccio<br>Nombre Permiso<br>Centros de neg<br>Fondeo              | ne Permisos Del Perfil |
| Seleccio<br>Nombre Permiso<br>Centros de neg<br>Fondeo<br>Préstamos | ne Permisos Del Perfil |

# **iTener presente!** Para activar este permiso, primero se debe configurar en el perfil del **Administrador del CN**

Estado Perfi

| 0 | 0          | •       |
|---|------------|---------|
| 0 | 0          | •       |
| • | $\bigcirc$ | $\odot$ |

# ¿Cómo acceder al Módulo de préstamos? iEs muy fácil! Das clic en Centros de Negocios y luego en Fondeo

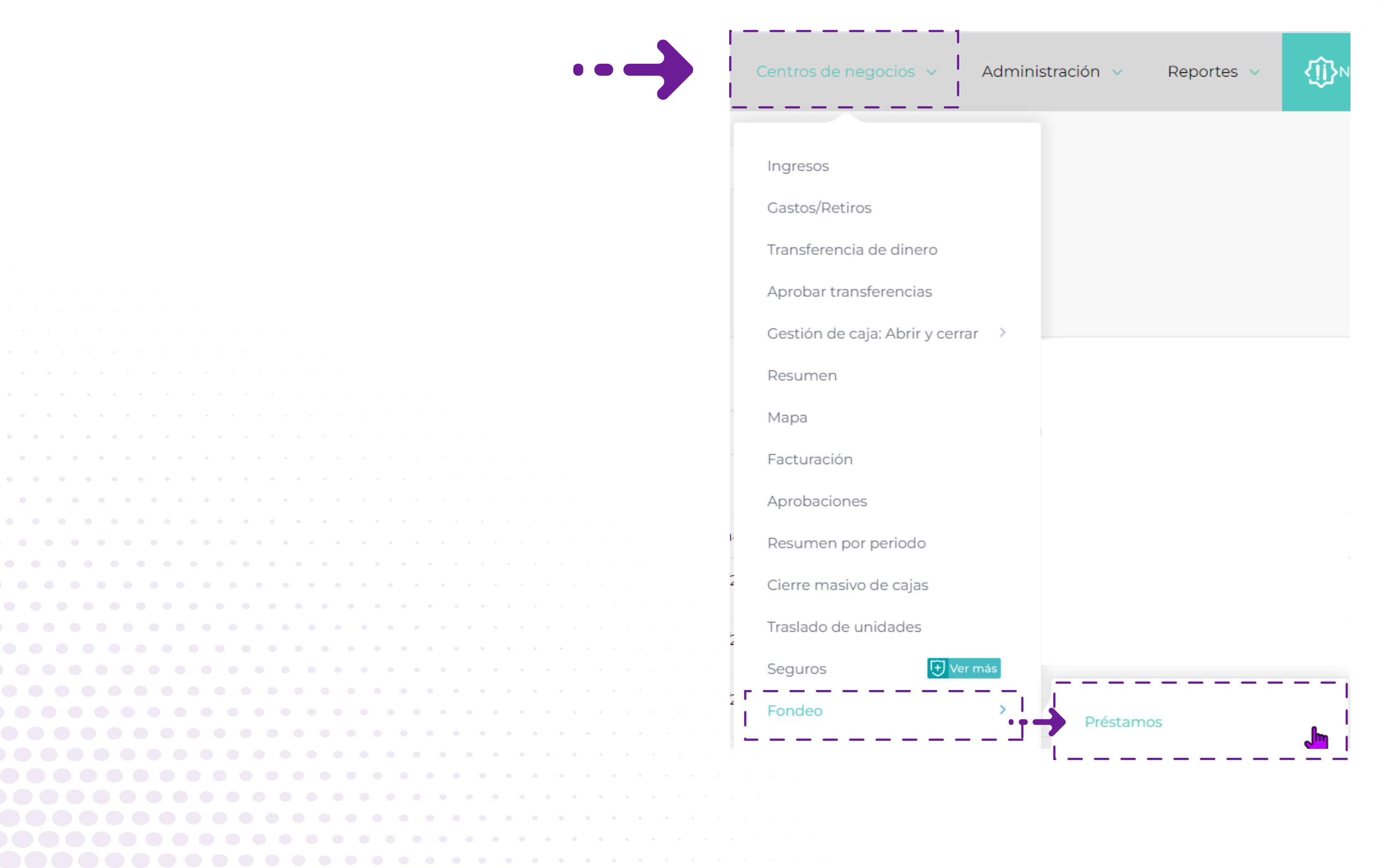

## iConoce más sobre esta nueva funcionalidad!

Se puede **realizar** consultas de los préstamos por períodos de **hasta 90 días** o consultar directamente el crédito con el número de ID que lo identifique

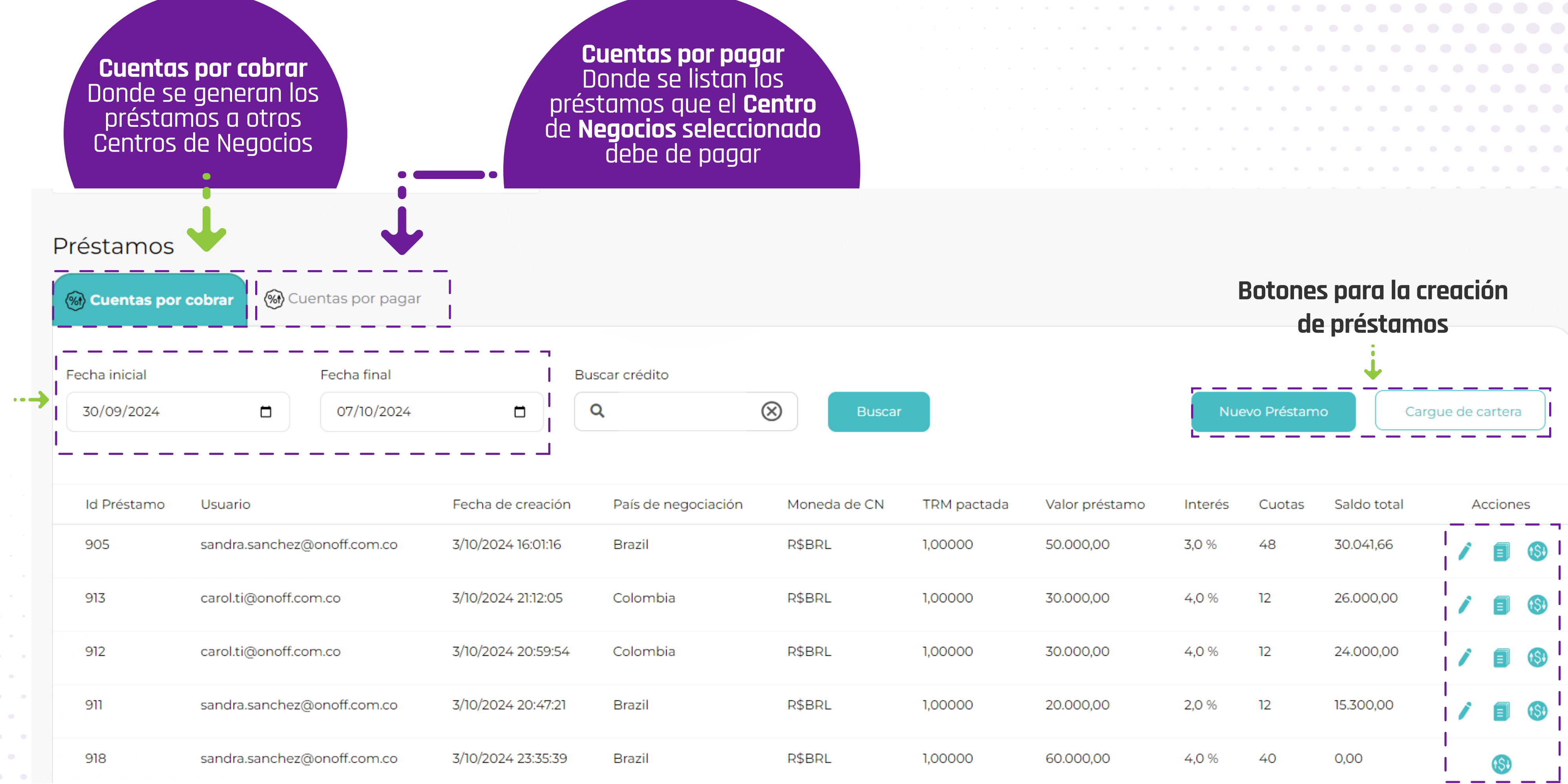

Botones de acción

🖉 Editar Préstamo I Notas Débito y Notas Crédito

(\$) Movimientos del Préstamo

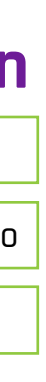

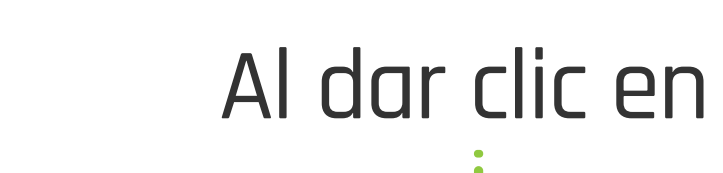

2

3

(4)

5

9

#### Nuevo Préstamo

#### se visualizará la siguiente información

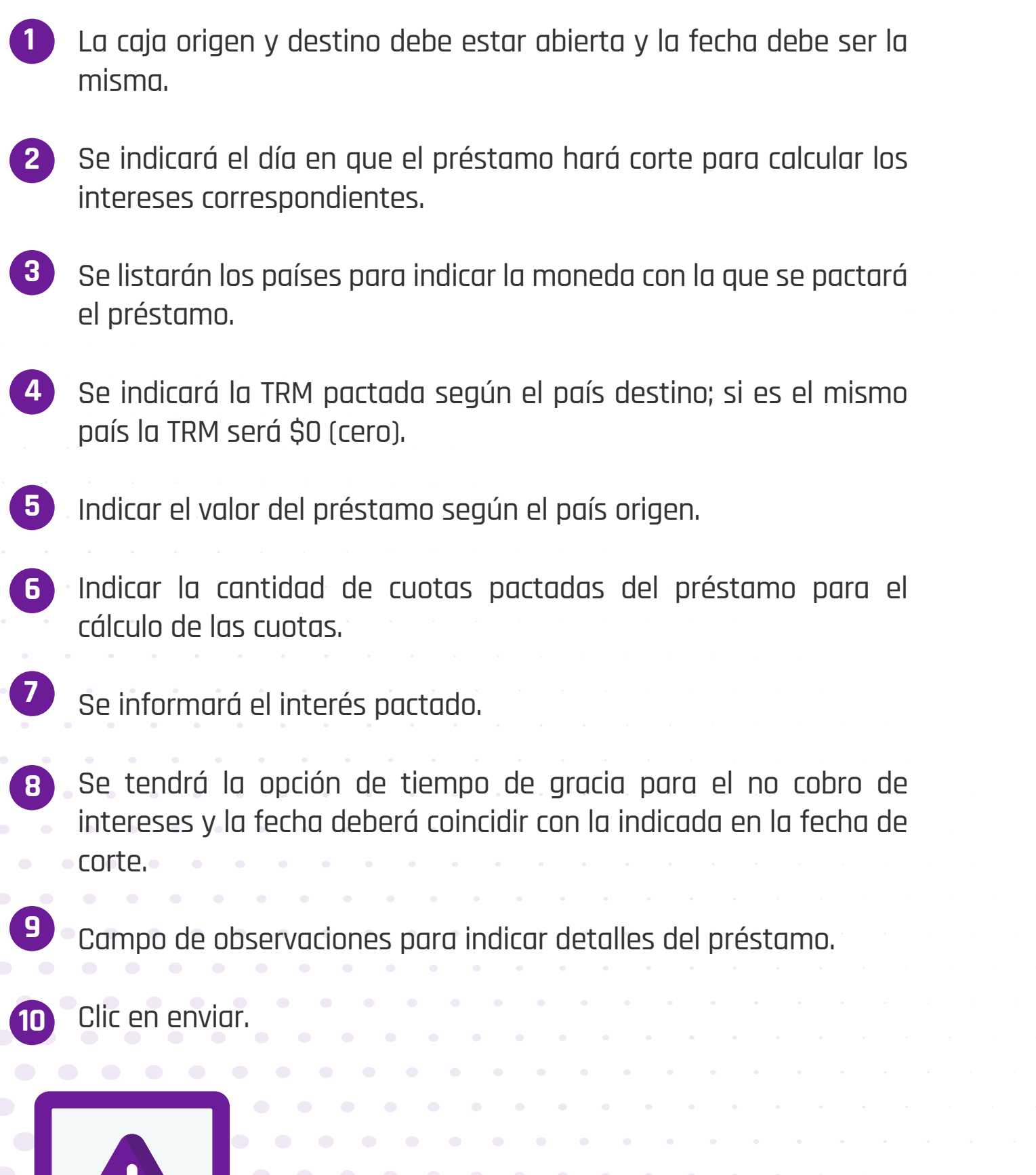

Todos los campos con obligatorios

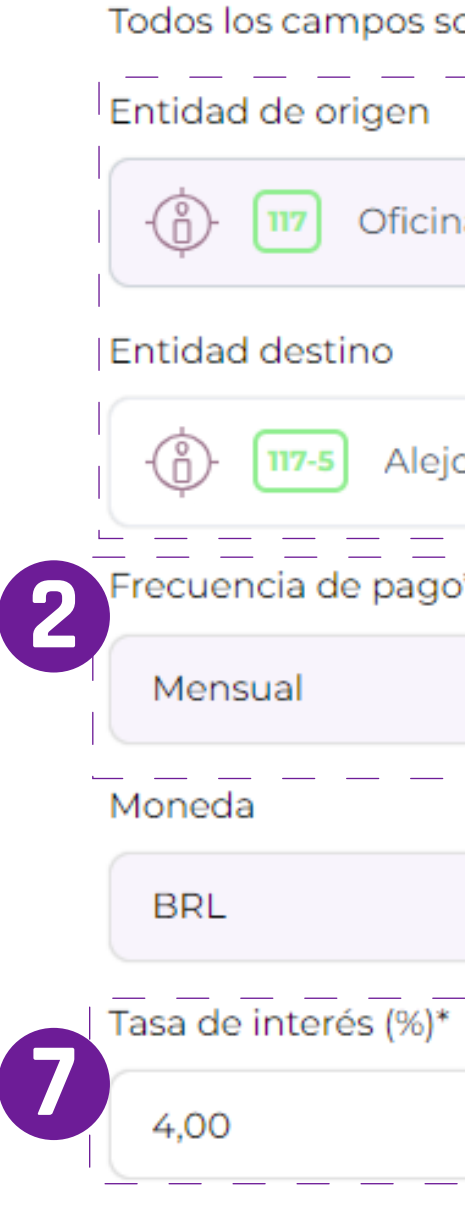

finalizar el proceso.

Cancelar

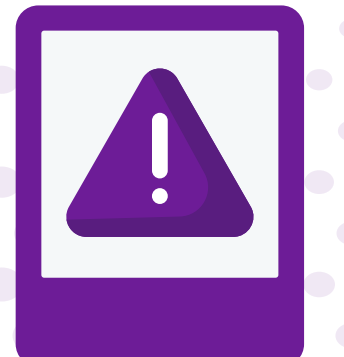

| on necesarios para registr             | rar el préstamo. |       |                                                                                     |   |
|----------------------------------------|------------------|-------|-------------------------------------------------------------------------------------|---|
|                                        |                  |       | Caja origen                                                                         |   |
| na de la sociedad 999117               |                  |       | 4593 2024-10-07                                                                     | • |
|                                        |                  |       | Caja destino                                                                        |   |
| o Fondeo 3                             |                  | ~     | 4595 2024-10-07                                                                     |   |
| ,= = = = = = = = = = = = = = = = = = = | Día de corte*    | = = - | País*                                                                               |   |
|                                        | 2                | ~     | Brazil                                                                              | ~ |
|                                        |                  |       | Valor de préstamo BRL* Cantidad de cuotas*                                          |   |
|                                        |                  | 4     | 60.000,00                                                                           | Ь |
| Períoc                                 | lo de gracia 🛛 🔽 |       | Observaciones*                                                                      |   |
| 02/                                    | 11/2024          | 8     | Préstamo a CN 117/5. Socio Pedro Pérez. Un mes de gracia para<br>pago de intereses. |   |
|                                        |                  |       |                                                                                     |   |

Al hacer clic en el botón "Enviar" se enviará una transferencia al Centro de negocios de destino que deberá ser aprobada por su administrador para

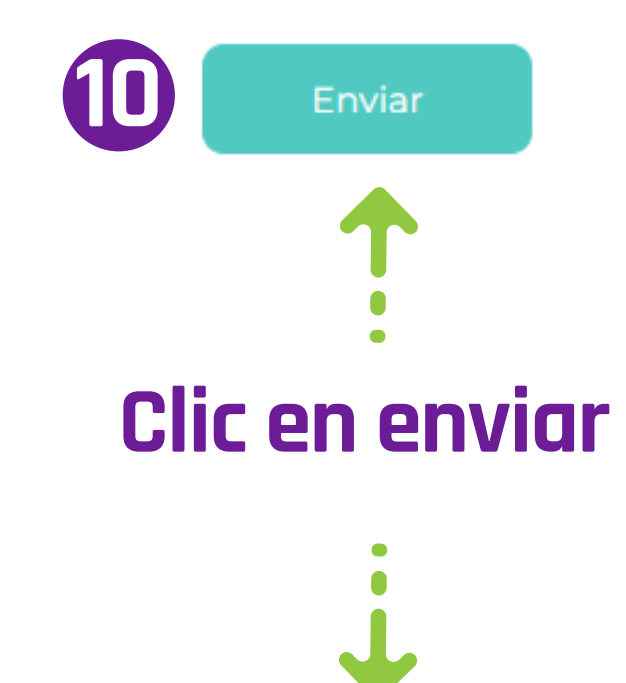

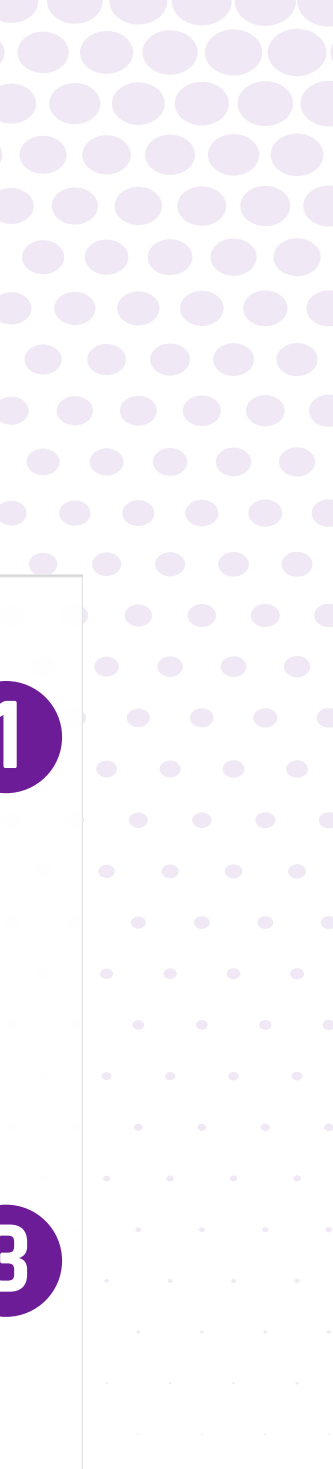

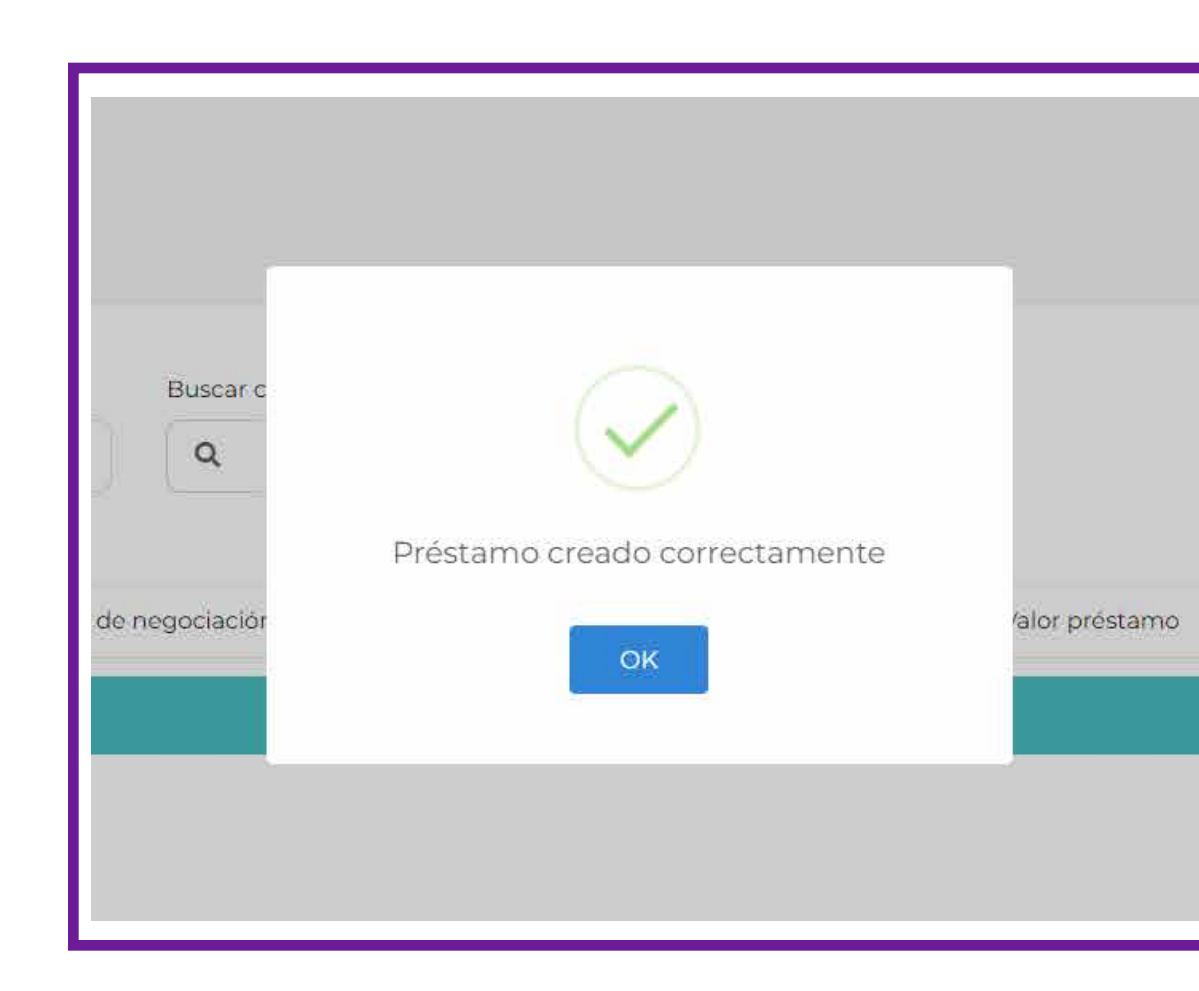

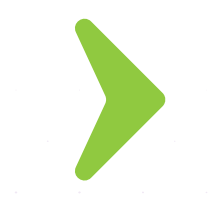

# ¿Cómo se realiza la Aprobación?

| Oficina | a de la sociedad 999117 (CN)                                   | Alejo Fondeo 3                                      | (CN)               |                     | 60.000,00                               | Pré:<br>pag                              | stamo a CN 117/5. Soc<br>30 de intereses.         | io Pedro Pérez. Un | mes de gracia para                     |
|---------|----------------------------------------------------------------|-----------------------------------------------------|--------------------|---------------------|-----------------------------------------|------------------------------------------|---------------------------------------------------|--------------------|----------------------------------------|
|         |                                                                |                                                     |                    |                     |                                         |                                          |                                                   |                    |                                        |
|         | Resumen 🚝 Movimientos                                          |                                                     |                    |                     |                                         |                                          |                                                   |                    |                                        |
|         | Administrador: JULIAN (alejandro.diaz@on                       | ≥I CN /117/<br>off.com.co)                          |                    |                     |                                         |                                          |                                                   |                    |                                        |
|         | 4595 (Abierta) - 2024-10-07                                    | ✓                                                   | # de cajas         |                     |                                         |                                          |                                                   |                    | 6                                      |
|         |                                                                |                                                     |                    |                     |                                         |                                          |                                                   |                    |                                        |
|         |                                                                | Caja inicial                                        | Ventas             | Recaudo             | Gastos                                  | Retiros                                  | Ingresos                                          | UGI CN hijos       | Caja final                             |
|         | Centro negocio                                                 | Caja inicial<br>900.120,00 BRL                      | Ventas             | Recaudo             | Castos<br>0,00 BRL                      | Retiros<br>0,00 BRL                      | Ingresos<br>60.000,00 BRL                         | UGI CN hijos       | <b>Caja final</b><br>960.120,00 BR     |
|         | Centro negocio<br>UGIS CN principal                            | <b>Caja inicial</b><br>900.120,00 BRL<br>0,00 BRL   | Ventas<br>0,00 BRL | Recaudo<br>0,00 BRL | Castos 0,00 BRL   0,00 BRL 0,00 BRL     | Retiros<br>0,00 BRL<br>0,00 BRL          | Ingresos<br>60.000,00 BRL<br>0,00 BRL             | UGI CN hijos       | Caja final<br>960.120,00 BR<br>0,00 BR |
|         | Centro negocio<br>UGIS CN principal<br>Centro de Negocio hijos | Caja inicial   900.120,00 BRL   0,00 BRL   0,00 BRL | Ventas<br>0,00 BRL | Recaudo<br>0,00 BRL | Castos   0,00 BRL   0,00 BRL   0,00 BRL | Retiros   0,00 BRL   0,00 BRL   0,00 BRL | Ingresos<br>60.000,00 BRL<br>0,00 BRL<br>0,00 BRL | UCI CN hijos       | Caja final<br>960.120,00 BR<br>0,00 BR |

•••

Cuando se de **clic en enviar**, se creará la transferencia del préstamo y esta debe ser aceptada por el Administrador del **Centro de Negocios** destino

#### ros de Negocios / Aprobaciones / Transferencias y Clic en

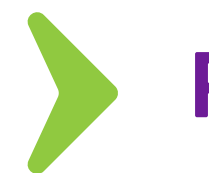

# Resumen de la caja en el Centro de Negocios origen

| Resumen 📜 Movimiento<br>Cajas sin dependencias ascendentes.<br>Administrador: Admin (AdminCn@gm | nail.com)         |            |         |
|-------------------------------------------------------------------------------------------------|-------------------|------------|---------|
| 4593 (Abierta) - 2024-10-07                                                                     | ✓                 | # de cajas |         |
|                                                                                                 | Caja inicial      | Ventas     | Recaude |
| Centro negocio                                                                                  | 34.001.005,49 BRI | -          |         |
| UGIS CN principal                                                                               | 0,00 BRI          | 0,00 BRL   |         |
| Centro de Negocio hijos                                                                         | 39.826.171,10 BRI | -          |         |
| Total:                                                                                          | 73.827.176,59 BRI | 0,00 BRL   |         |
|                                                                                                 |                   |            |         |

## Nuevo préstamo en caja destino

| Fecha inicial |                                 | Fecha final            |                   | Busca | r crédito |
|---------------|---------------------------------|------------------------|-------------------|-------|-----------|
| 07/10/2024    | •                               | 07/10/2024             | •                 | Q     |           |
| ld Préstamo   | Usuario                         |                        | Fecha de creac    | ión   | País      |
| 225670        | Activation of the second second | Constant of the second | 7/10/2027 17:01-2 | 0     | Prov      |

En los movimientos del resumen de la caja del **Centro de Negocios Origen**, se visualizará la transferencia realizada y se descontará del valor de la caja

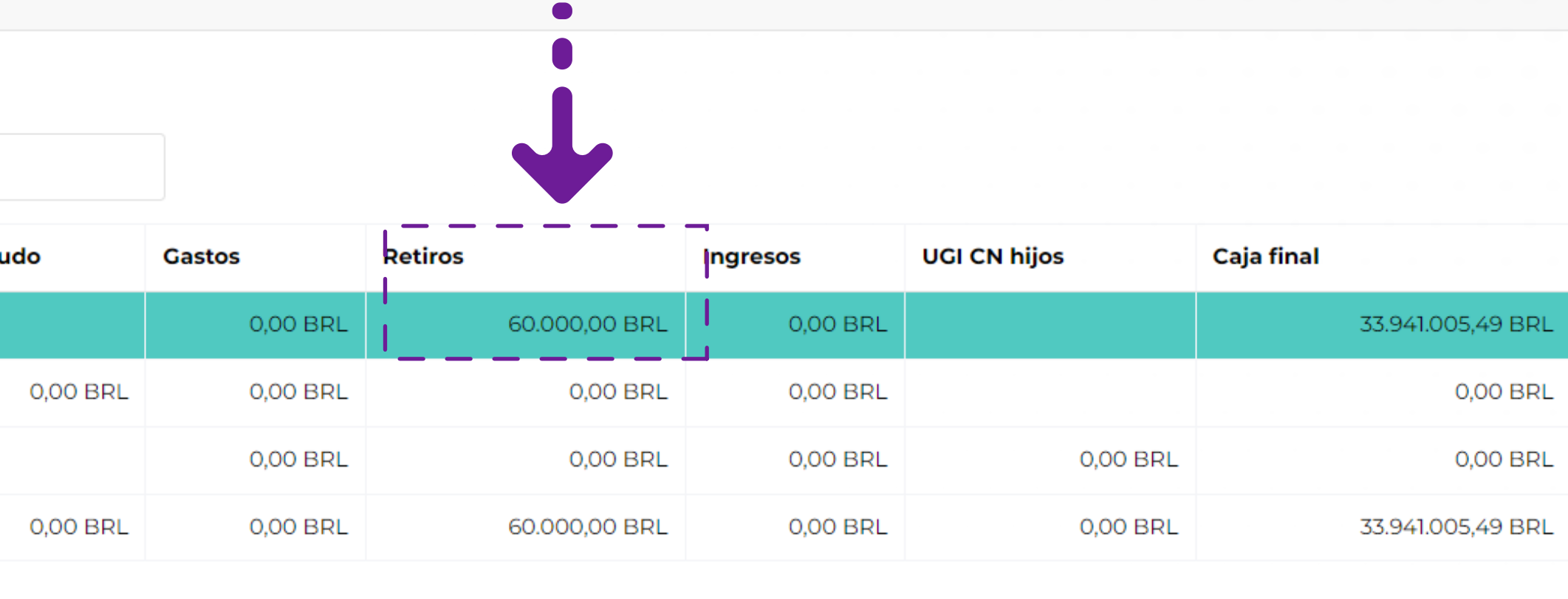

Se crea en el **Centro de Negocios** destino una cuenta por pagar, para que su administrador realice los **pagos correspondientes** cada mes en la **fecha de corte pactada** de los intereses y las cuotas

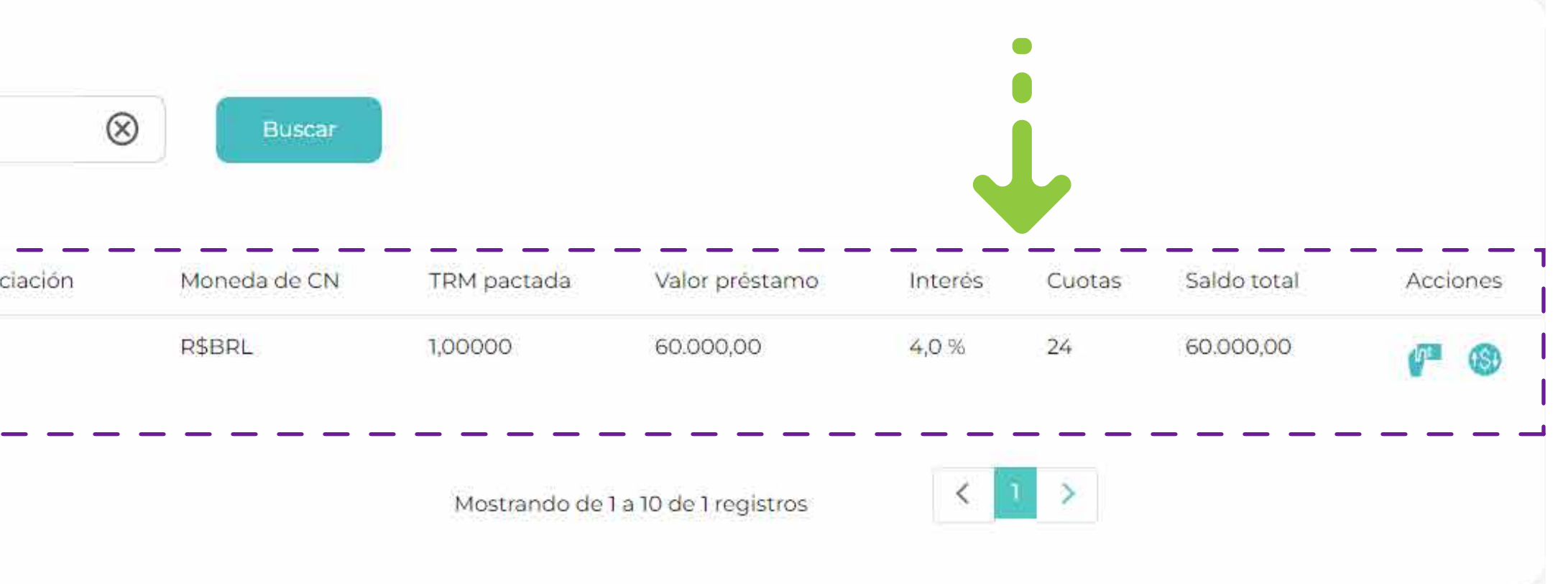

# Préstamo en caja origen

El Centro de negocios creador del préstamo tendrá la opción de editar los siguientes campos

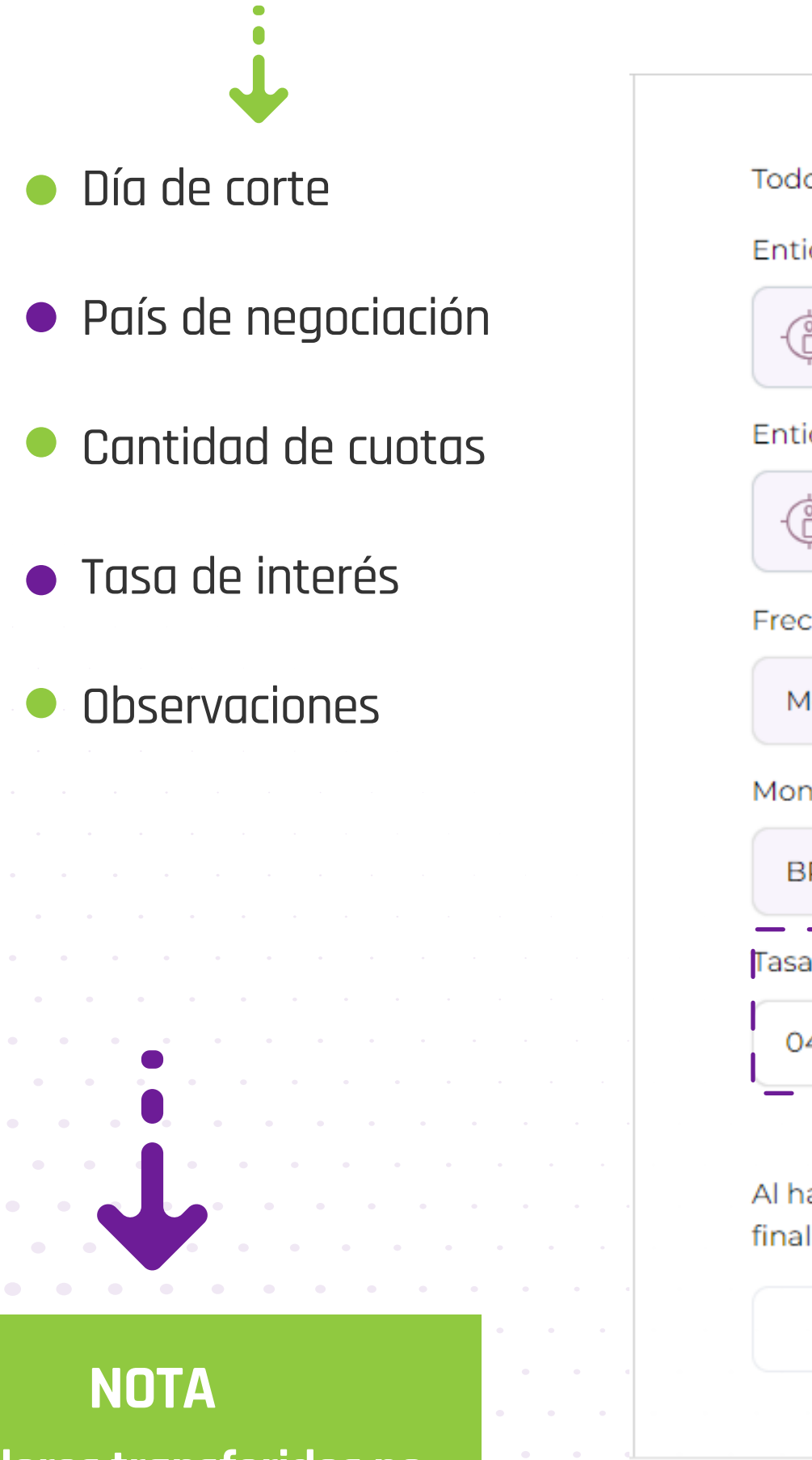

Los valor se podrá Los valores transferidos no se podrán editar o eliminar Todos los campos son necesarios para registrar el préstamo.

Entidad de origen

| Oficina de la sociedad 9 | 99117     |
|--------------------------|-----------|
| Entidad destino          |           |
| Alejo Fondeo 3           |           |
| Frecuencia de pago*      |           |
| Mensual                  |           |
| Moneda                   | TRM*      |
| BRL                      | 0,00000   |
| Tasa de interés (%)*     | Período d |
| 04,00                    | 02/11/20  |
|                          |           |

finalizar el proceso.

Cancelar

Los cambios se verán reflejados en la próxima fecha de corte

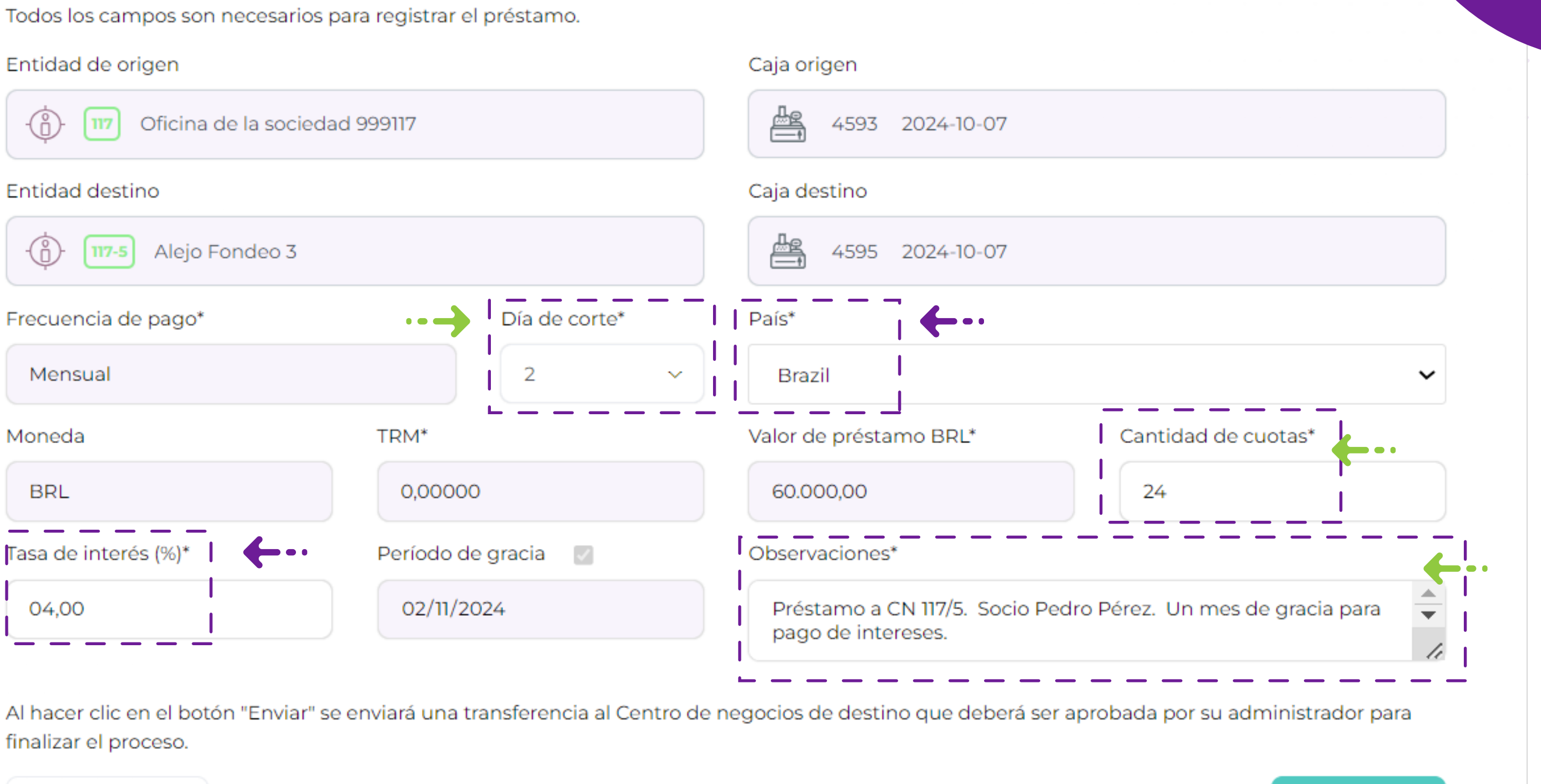

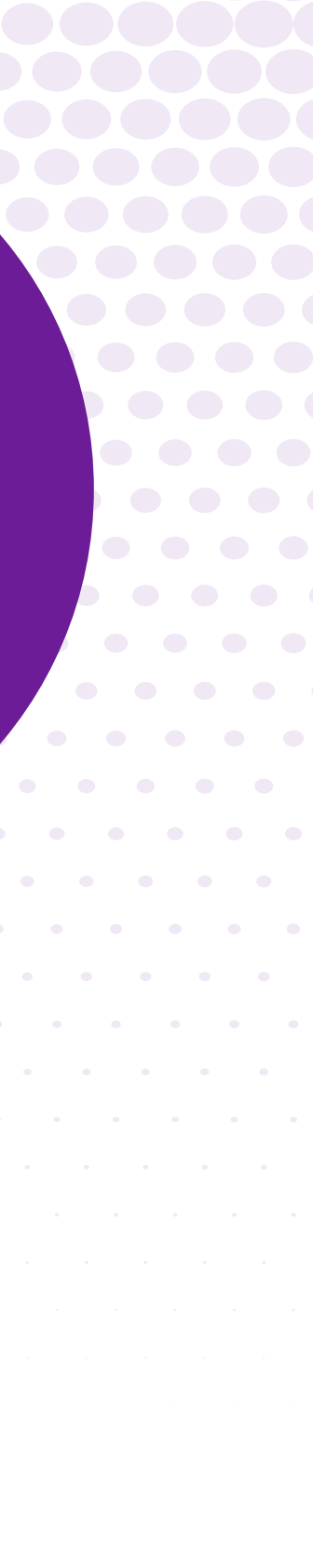

Nuevo préstamo en caja destino

| Préstamos            |                   |             |                    |                |        |
|----------------------|-------------------|-------------|--------------------|----------------|--------|
| 🎯 Cuentas por cobrar | 🛞 Cuentas po      | or pagar    |                    |                |        |
| Fecha inicial        |                   | Fecha final |                    | Buscar crédito |        |
| 07/10/2024           |                   | 07/10/2024  |                    | Q              |        |
|                      |                   |             |                    |                |        |
| ld Préstamo          | Usuario           |             | Fecha de creación  | País de negoc  | iación |
| 919                  | sandra.sanchez@or | noff.com.co | 7/10/2024 17:01:30 | Brazil         |        |
|                      |                   |             |                    |                |        |
|                      |                   |             |                    |                |        |
|                      |                   |             |                    |                |        |
|                      |                   |             |                    |                |        |
|                      |                   |             |                    |                |        |
|                      |                   |             |                    |                |        |
|                      |                   | • • • • • • |                    |                |        |
|                      |                   |             |                    |                |        |
|                      |                   |             |                    |                |        |
|                      |                   |             | • • • • • •        |                |        |
|                      |                   |             |                    |                |        |
|                      |                   |             |                    |                |        |
|                      |                   |             | 0 0 0 • • •        |                |        |
|                      |                   |             | • • • • •          |                |        |
|                      |                   |             |                    |                |        |

Se crea en el Centro de Negocios destino una cuenta por pagar, para que su administrador realice los pagos correspondientes de los intereses y las cuotas a capital según la **fecha de corte pactada en el préstamo inicial** 

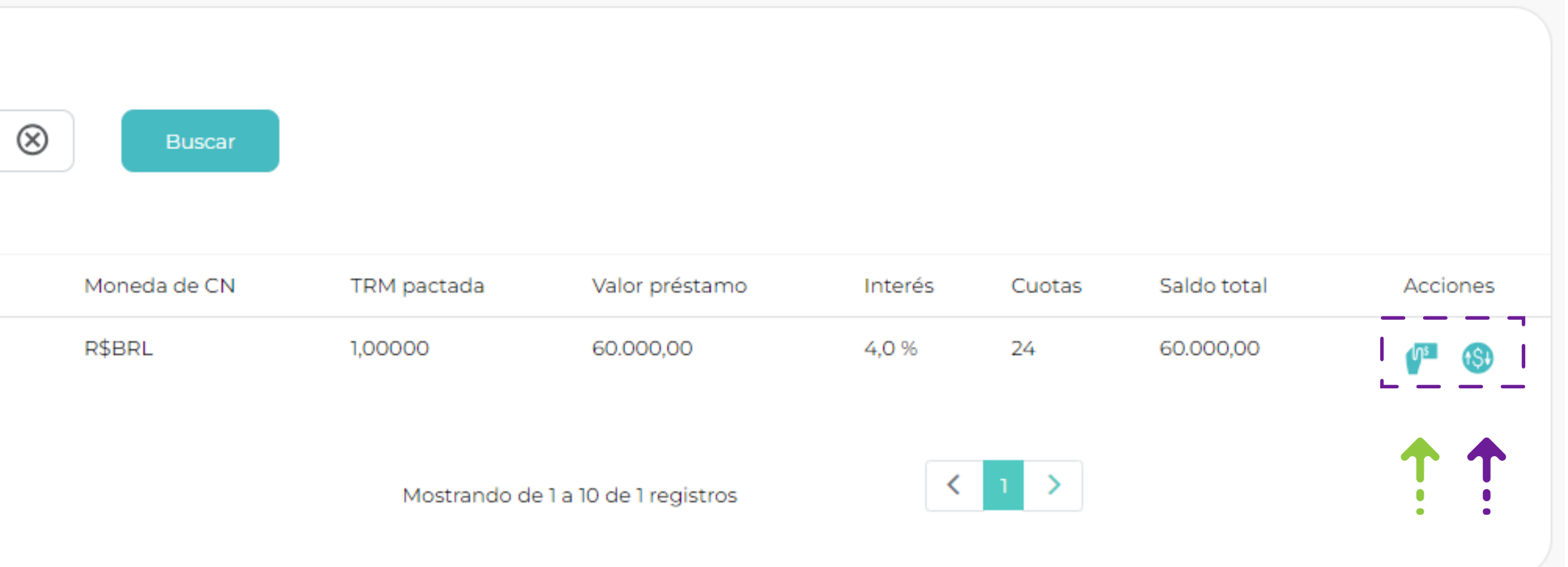

### **Botones de acción**

- Pagar préstamo
- Movimientos del préstamo

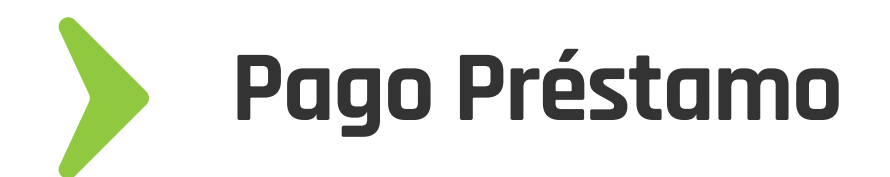

En la opción de **cuentas por pagar** se encuentra el botón que permitirá realizar los pagos de intereses y capital a través de una transferencia, descontado en el préstamo los valores abonados y realizando los respectivos retiros e ingresos en las cajas de lo Centros de Negocio correspondientes, después de ser aprobada la transferencia

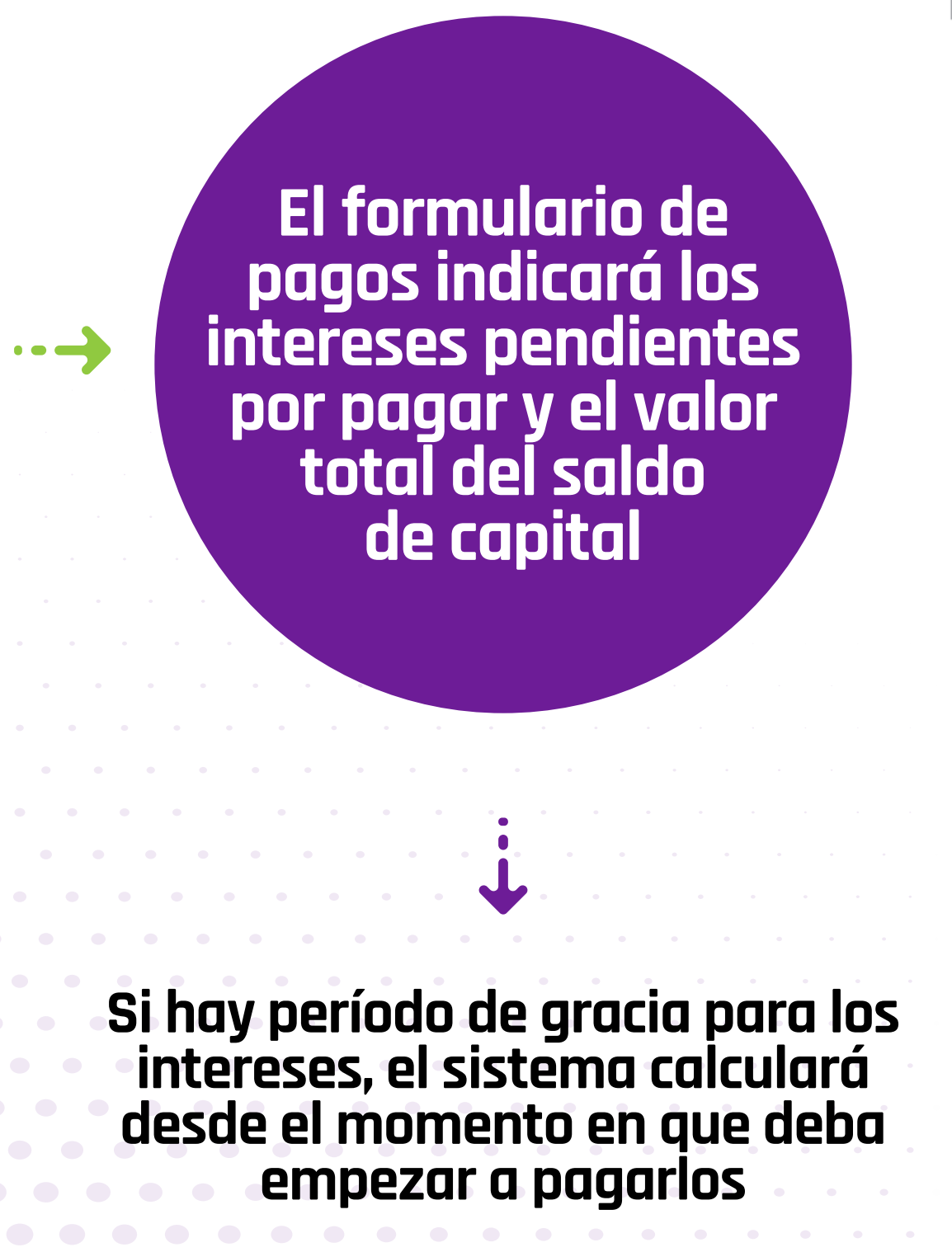

#### Pagar préstamo

préstamo

|        | Préstamo No. 921              |
|--------|-------------------------------|
| Entid  | ad de origen                  |
|        | Alejo Fondeo 3                |
|        | 4595 2024-10-07               |
| Entid  | ad destino                    |
|        | Oficina de la sociedad 999117 |
|        | 4593 2024-10-07               |
| Saldo  | Capital                       |
| Intere | ses (Cortes vencidos)         |
|        |                               |

Al hacer clic en el botón "Enviar" se enviará una transferencia al Centro de negocios de destino que deberá ser aprobada por su administrador para finalizar el proceso.

Cancelar

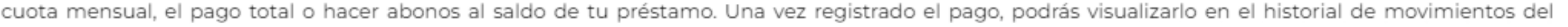

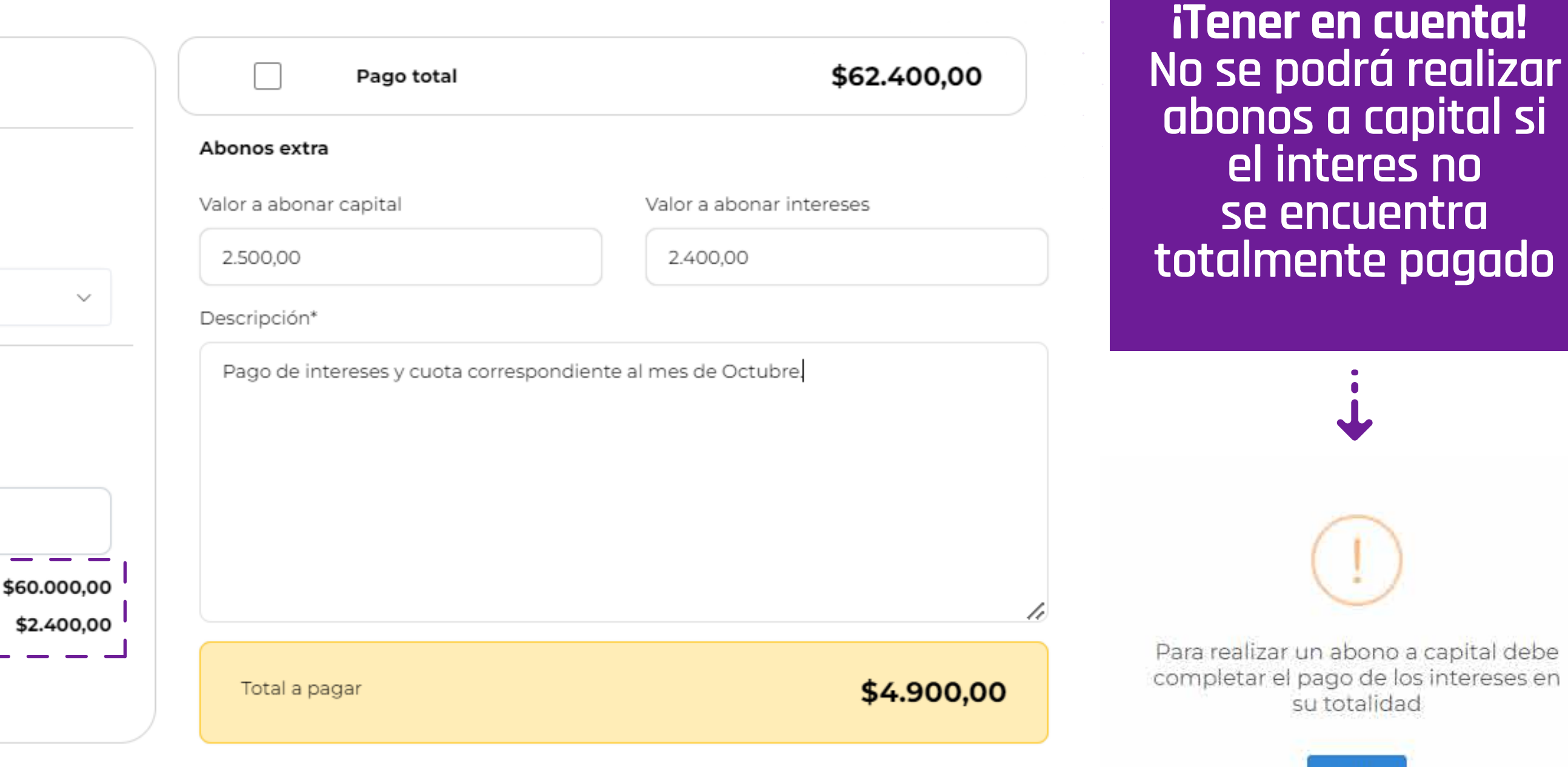

Enviar

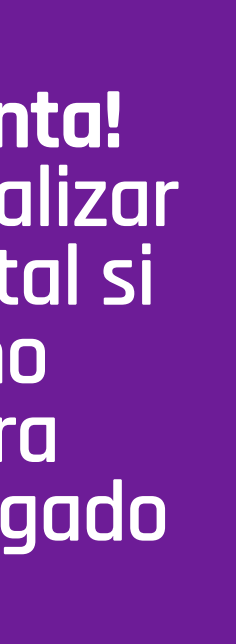

# Nota Débito para incremento de préstamo

La nota débito se crea para aumentar el valor en el saldo del capital. Se creará una transferencia de dinero la cual debe ser aprobada por el administrador del CN Destino. El valor correspondiente al interes, se verá reliquidado en el corte vigente.

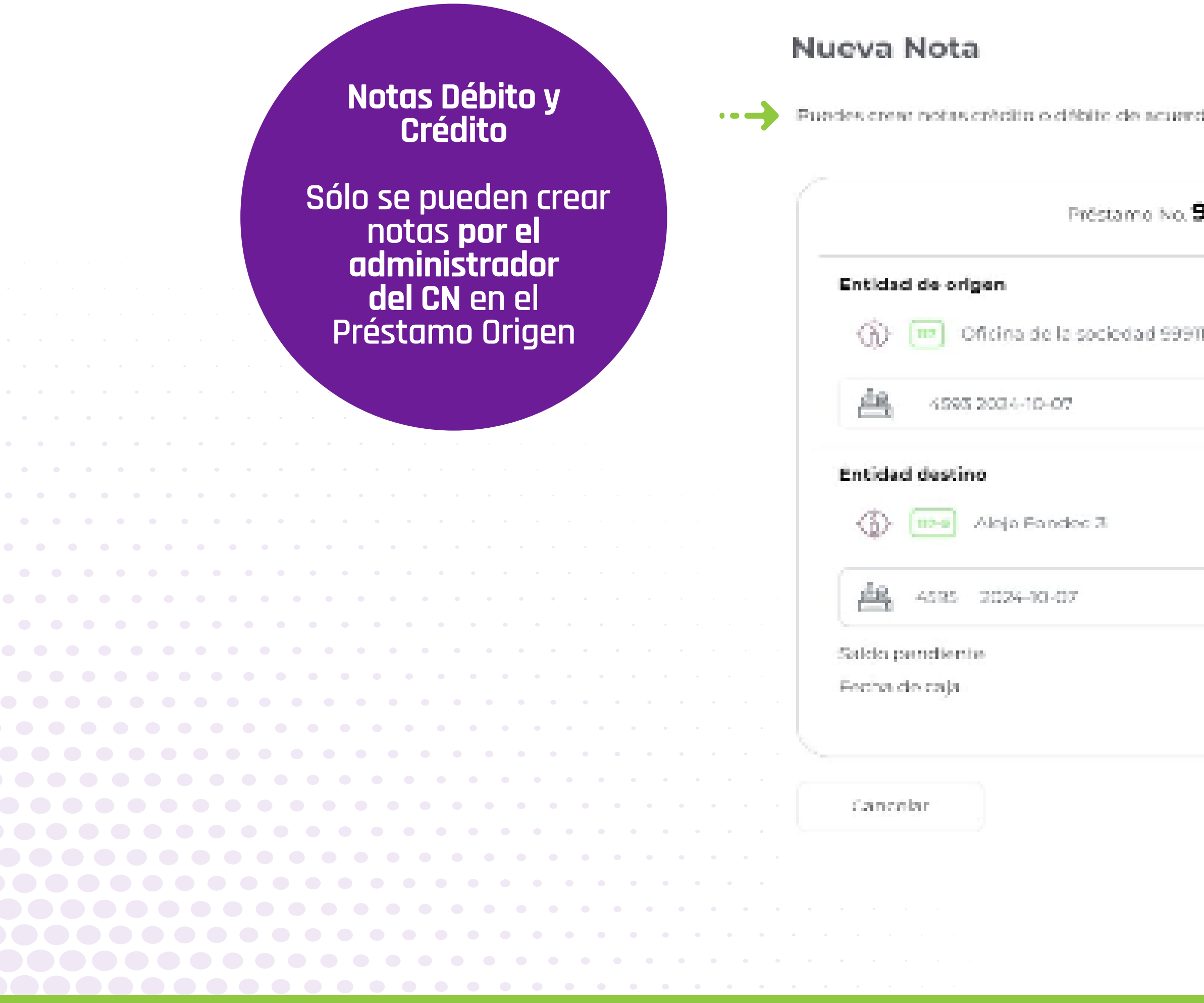

| ~           | Tipo de Nota*        |                  | Volor de nota                           |    |  |
|-------------|----------------------|------------------|-----------------------------------------|----|--|
|             | Defaito              | Coldito          | 10.000,00                               | )  |  |
|             | Motheo*              |                  |                                         |    |  |
| 17          | Incremento de p      | réstamo          | Capitalización de intereses             | 7) |  |
|             | Descripción*         |                  |                                         |    |  |
| \$62,400,00 | administrador para e | i mes de octubre | Hereby, segui sono iculto der<br>ride 2 | le |  |
| 2024-10-07  | Nuevo saldo del pr   | éstamo           | \$72.400,00                             |    |  |
|             |                      |                  |                                         |    |  |

crear notas crédito o débito de acuerdo a lo que requieras. Una vez creadas, podrás visualizadas en el historial de movimientos del préstamo...

# Nota Débito para Capitalización de Intereses

La nota débito se crea para aumentar el valor del saldo del capital de los intereses no pagados en vigencias vencidas El movimiento no generará ninguna transferencia de dinero, solo afectará el saldo del capital del préstamo El valor correspondiente al interés, se verá reliquidado en el corte vigente

#### Nueva Nota

| Préstamo No. 921                                            |                           | Tipo de Nota*                          |                   | Valor de nota                          |
|-------------------------------------------------------------|---------------------------|----------------------------------------|-------------------|----------------------------------------|
| Préstamo No. 921                                            |                           | Débito                                 | Crédito           | 2.800,00                               |
| ntidad de origen                                            |                           | Motivo*                                |                   |                                        |
| 🚯 呵 Oficina de la sociedad 999117                           |                           | Incremento                             | de préstamo       | Capitalización de intereses            |
| LB 4593 2024-10-07 (Abjerta)                                |                           | Descripción*                           |                   |                                        |
|                                                             |                           | Incremento de inte                     | reses por no cump | limiento al pago en el corte anterior. |
| Alejo Fondeo 3                                              |                           |                                        |                   |                                        |
|                                                             |                           |                                        |                   |                                        |
| 4595 2024-10-07 (Cerrada)                                   |                           |                                        |                   |                                        |
| 4595 2024-10-07 (Cerrada)<br>aldo pendiente                 | \$72.800,00               |                                        |                   |                                        |
| 4595 2024-10-07 (Cerrada)<br>aldo pendiente<br>echa de caja | \$72.800,00<br>2024-10-07 | Balance de intere                      | 9565              | \$2.800,0                              |
| 4595 2024-10-07 (Cerrada)<br>aldo pendiente<br>echa de caja | \$72.800,00<br>2024-10-07 | Balance de intere<br>Nuevo saldo del p | oréstamo          | \$2.800,00                             |
| 4595 2024-10-07 (Cerrada)<br>aldo pendiente<br>echa de caja | \$72.800,00<br>2024-10-07 | Balance de intere<br>Nuevo saldo del p | oréstamo          | \$2.800,0                              |

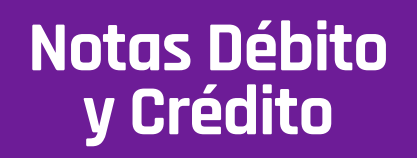

Se pueden crear notas en cajas abiertas o cerradas, pero con las mismas fechas en el CN origen y el CN destino

•••

# Nota Crédito para Condonación de Capital

La nota crédito se crea para **disminuir el valor** del saldo del capital. El movimiento solo afectará el capital del préstamo **no se generará ninguna transacción** en la caja de los **Centros de Negocio**. El valor correspondiente al interés, se verá reliquidado en el corte vigente

#### Nueva Nota

Puedes crear notas crédito o débito de acuerdo a lo que requieras. Una vez creadas, podrás visualizarlas en el historial de movimientos del préstamo.

| Entidad de origen                 |  |
|-----------------------------------|--|
| 💮 🧰 Oficina de la sociedad 999117 |  |
| 4593 2024-10-07 (Abierta)         |  |
| Entidad destino                   |  |
| Alejo Fondeo 3                    |  |
| 4595 2024-10-07 (Cerrada)         |  |
| Saldo pendiente                   |  |
| Fecha de caja                     |  |

Cancelar

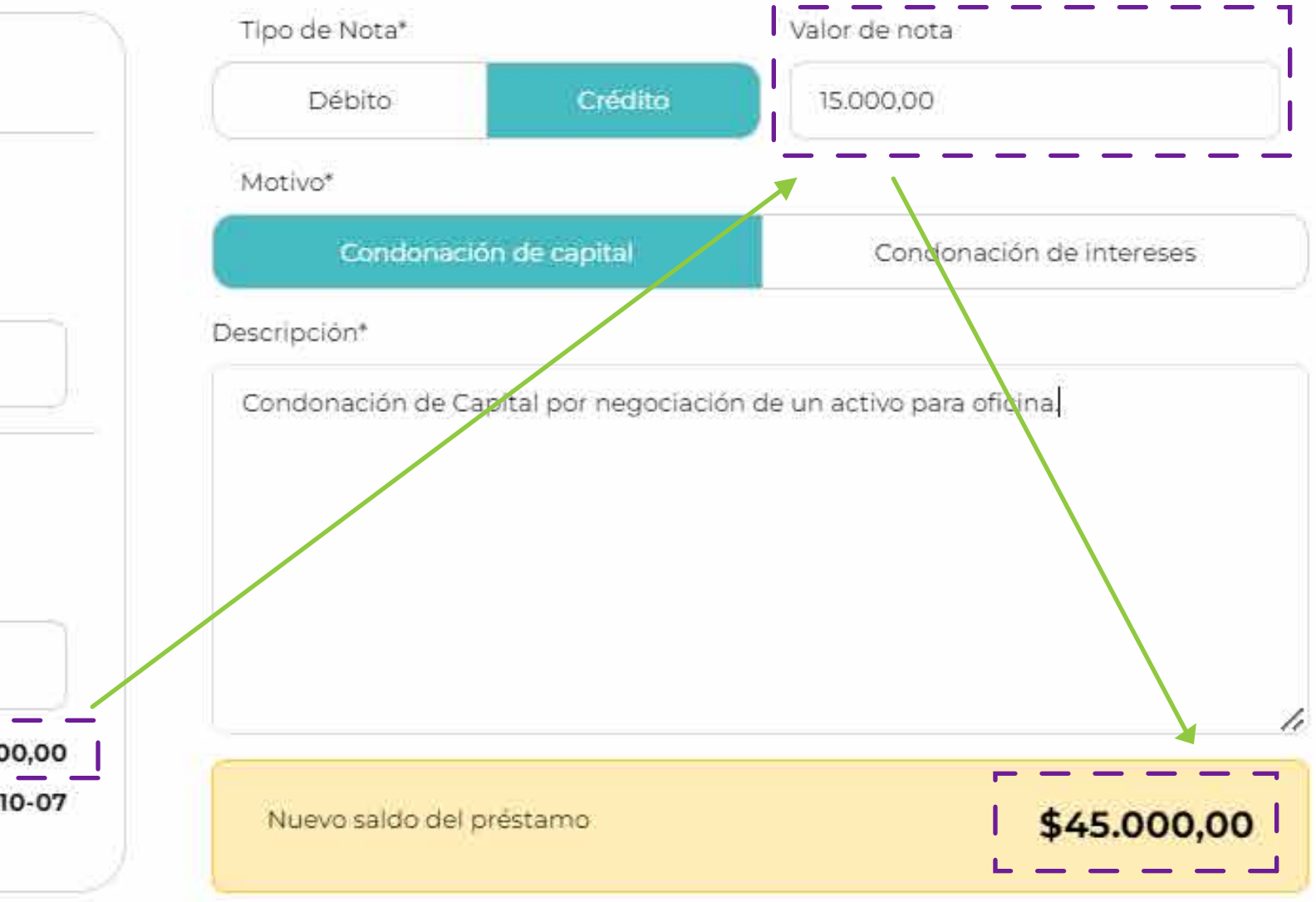

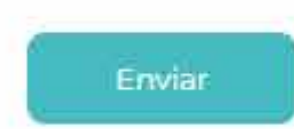

# Nota Crédito para Condonación de Intereses

La nota crédito se crea para disminuir el valor del saldo de los intereses. El movimiento solo afectará el interes del préstamo, **no se generará ninguna transacción** en la caja de los **Centros de Negocio**. El valor correspondiente al interés, se verá reliquidado en el corte vigente

Nueva Nota

| Préstamo No. 922                  |  |
|-----------------------------------|--|
| Entidad de origen                 |  |
| (f) Oficina de la sociedad 999117 |  |
| 4593 2024-10-07 (Abierta)         |  |
| Entidad destino                   |  |
| Alejo Fondeo 3                    |  |
| 4595 2024-10-07 (Cerrada)         |  |
| Saldo pendiente                   |  |
| Fecha de caja                     |  |

| Al hacer clic en el botór | i "Guardar" se actualizará | el saldo del préstamo. |
|---------------------------|----------------------------|------------------------|
|---------------------------|----------------------------|------------------------|

Cancelar

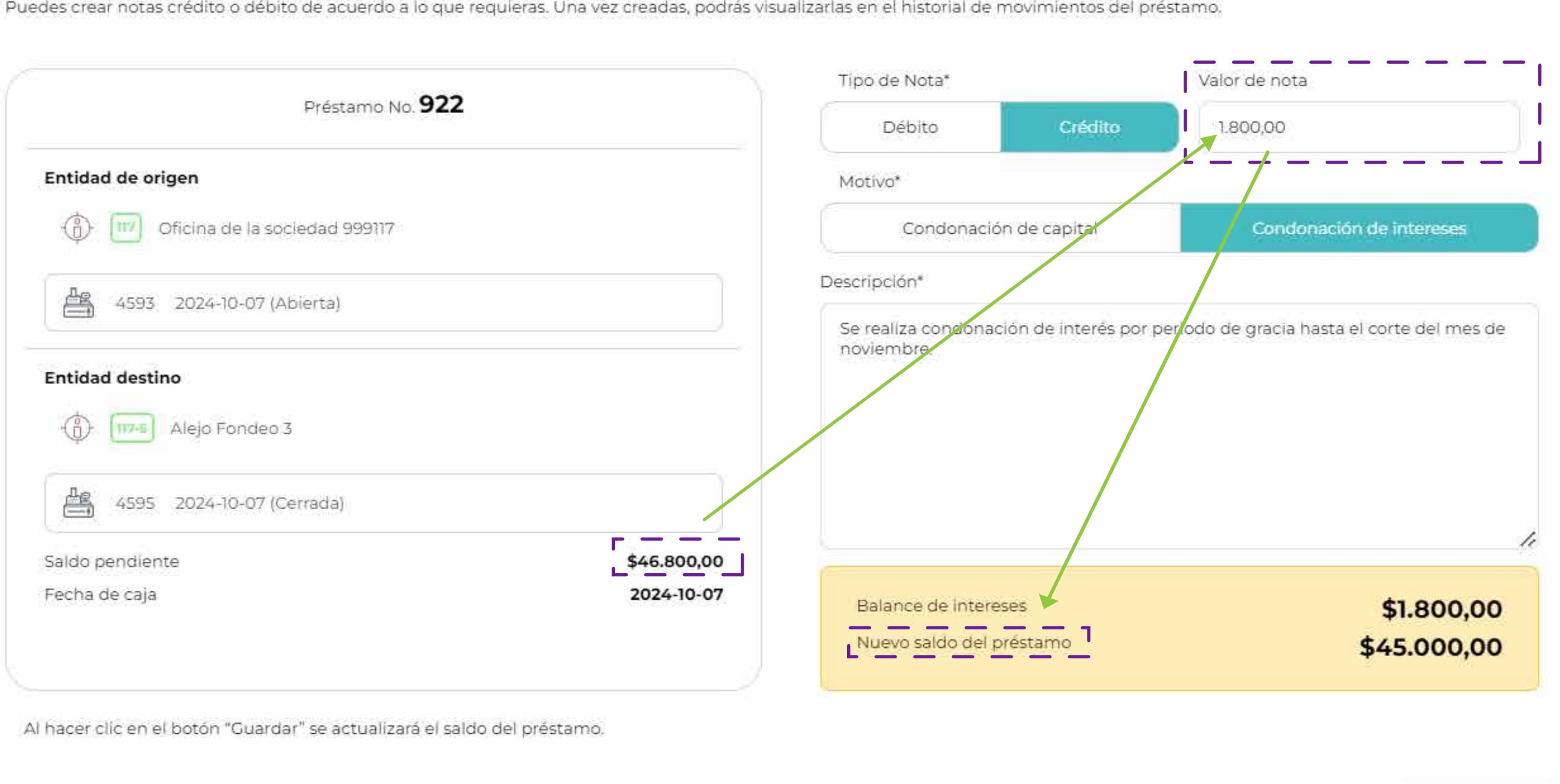

Enviar

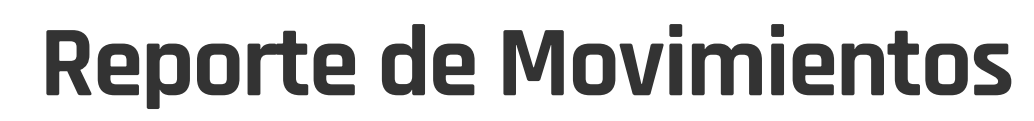

En cada uno de los préstamos en el botón de movimientos se visualizarán todas las transacciones realizadas, las cuales podrán exportarse a un **archivo de excel** 

#### Movimientos

| Préstamo No. 921         |                             |                        |                    |               |                           |
|--------------------------|-----------------------------|------------------------|--------------------|---------------|---------------------------|
| Fecha de creación        | 8/10/2024 20:09:58          | Valor de préstamo      |                    | 72.800,00     | Entidad Origen            |
| Usuario                  | sandra.sanchez@onoff.com.co | Interés                |                    | 4,0           | 🚯 🔟 Oficina de la         |
| Pais                     | Brazil                      | Día de corte           |                    | 2             | 4593 2024-10-0 <u>الج</u> |
| Moneda                   | R\$BRL                      | Cuotas                 |                    | 24            |                           |
| TRM Pactada              | 01,00000                    | Periodo de gracia      |                    | N/A           |                           |
|                          |                             |                        |                    |               |                           |
| Id Caja ID Movimiento    | Tipo de Movimiento          | Valor Pagado           | Valor pago Capital | Saldo Capital | Cuotas pendientes         |
| 4593 741                 | Transferencia principal     | 00,00                  | 00,00              | 60.000,00     | 24,0                      |
| 4593 743                 | Nota débito al capital      | 10.000,00              | 10.000,00          | 70.000,00     | 24,0                      |
| 745                      | Nota débito al interés      | 2.800,00               | 00,00              | 72.800,00     | 23,0                      |
| Entidad Origen           |                             | Entidad Destino        |                    |               | Fecha de mov              |
| Oficina de la sociedad 9 | 99117                       | () (117-5) Alejo Fonde | 20 3               |               | 11/10/2024 15             |
| 746                      | Nota crédito al capital     | 10.600,00              | 10.600,00          | 62.200,00     | 24,0                      |
| Entidad Origen           |                             | Entidad Destino        |                    |               | Fecha de mov              |
| Oficina de la sociedad 9 | 99117                       | 🚯 🔟 Alejo Fonde        | 90 3               |               | 11/10/2024 16             |

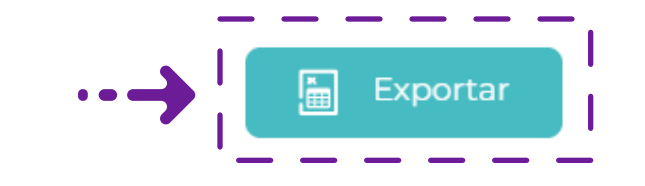

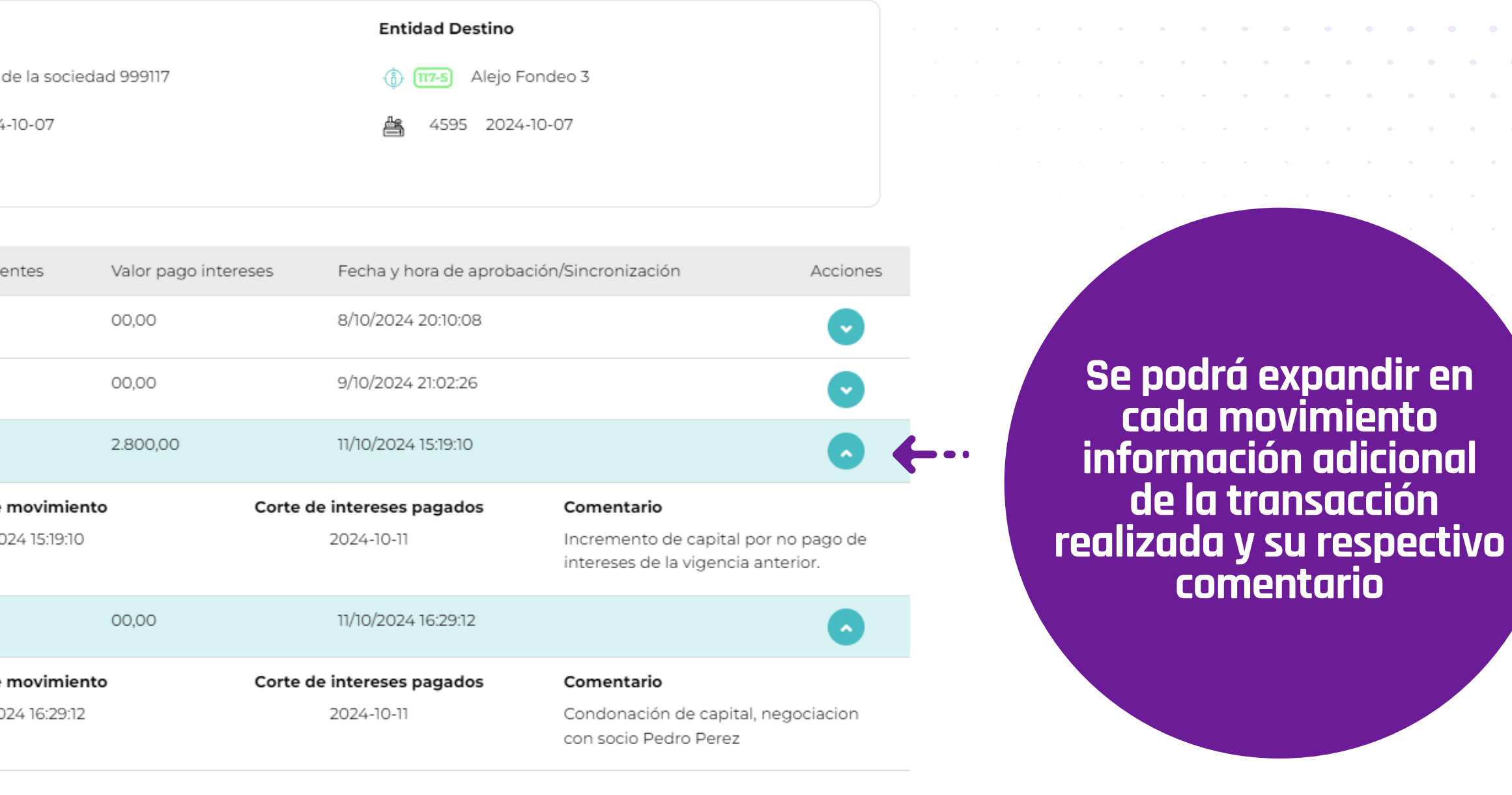

Mostrando de 1 a 10 de 5 registros

< 1 >

# Cargue de Cartera

El Módulo de Préstamos tiene la opción de cargue de cartera, con está opción damos la posibilidad a nuestros usuarios de administrar préstamos realizados en el pasado

| uentas por pagar |                                               |                                 |                                                |
|------------------|-----------------------------------------------|---------------------------------|------------------------------------------------|
| Fecha final      |                                               | Buscar crédito                  |                                                |
| 11/10/2024       | •                                             | Q                               |                                                |
|                  | uentas por pagar<br>Fecha final<br>11/10/2024 | uentas por pagar<br>Fecha final | uentas por pagar<br>Fecha final Buscar crédito |

#### En la plantilla se registra la información para crear el préstamo

- Entidad destino: El cargue se realiza en el CN Origen del préstamo.
- Moneda y país
- TRM: Si la moneda destino es diferente a la de origen
- Fecha de préstamo: Dato histórico de creación del préstamo
- Fecha de corte: Día en que se pactó el pago de cuotas
- Valor de préstamo: Valor Inicial (Informativo)
- Intereses: Valor pactado
- Plazo: Cantidad de cuotas
- Saldo: Saldo Actual del préstamo (Capital + Intereses)

/117/ - Oficina de la sociedad 999117

#### ← Cargar cartera

#### Descargar plantilla

Para realizar la carga masiva de cartera externa descargue la plantilla, al abrirla diligencie las columnas marcadas como obligatorias y guarde los cambios en el archivo en formato CSV.

al pasar el cursor sobre el encabezado de cada columna

![](_page_16_Picture_18.jpeg)

| Entidad Destino* | Moneda* | Pais De Negociacion* | TRM Pactada* | Fecha Prestamo* | Dia Corte* | Valor Prestamo* | Interes* | Plazo* | S  |
|------------------|---------|----------------------|--------------|-----------------|------------|-----------------|----------|--------|----|
| CN117-1          | BRL     | BRAZIL               | 0            | 2023-01-05      | 5          | 50000           | 3        | 48     | 29 |

dos opciones y Cargar Cartera

![](_page_16_Figure_22.jpeg)

![](_page_16_Picture_23.jpeg)

![](_page_17_Picture_0.jpeg)

#### Al cargar la plantilla con la cartera;

El archivo debe ser **CSV** para que el sistema reconozca la información

![](_page_17_Picture_4.jpeg)

#### **Datos cargados**

Registros en plantilla: 1 Registros cargados: 1 Registros no cargados: 0

| Entidad Origen                   | Entidad<br>Destino | Moneda | País de<br>negociación | TRM<br>Pactada | Fecha de<br>préstamo | Valor del<br>préstamo |
|----------------------------------|--------------------|--------|------------------------|----------------|----------------------|-----------------------|
| Oficina de la sociedad<br>999117 | CN117-1            | BRL    | BRAZIL                 | 0              | 2023-01-05           | 50000                 |

Se puede agregar al archivo varios préstamos, teniendo en cuenta que el **CN Origen** debe ser el mismo y los **CNs Destinos** podrán ser diferentes según la jerarquía. Los préstamos se crearán individual y quedarán activos para realizar los respectivos movimientos de pagos

#### Cargar plantilla

![](_page_17_Figure_11.jpeg)

![](_page_17_Picture_12.jpeg)

Para validar el cargue realizado puede ser exportado a Excel

![](_page_17_Picture_14.jpeg)

# Reporte Log de acciones

La funcionalidad de **préstamos** entre **sociedades** contará con **log de acciones**, este estará disponible en la siguiente ruta: **Reportes/Log de Acciones /FondeoDev** 

| /117/ - Oficina d | de la sociedad 999117 |            | ~            | Todas las unidades (11) |
|-------------------|-----------------------|------------|--------------|-------------------------|
|                   |                       |            |              |                         |
|                   |                       |            |              |                         |
|                   |                       |            |              |                         |
|                   | FondeoDev             | ~          | Seleccione l | Jsuario                 |
| ī                 | Fecha inicio          | Fecha fin  |              |                         |
|                   | 01/10/2024            | 11/10/2024 |              |                         |
|                   |                       |            |              |                         |

|                 | Fecha               | Usuario                  | Funcionalidad          | Evento                    | Detalle                                |                                                                                        |
|-----------------|---------------------|--------------------------|------------------------|---------------------------|----------------------------------------|----------------------------------------------------------------------------------------|
| · · · · · · · · | 2024-10-11<br>18:34 | Sandra Milena<br>Sanchez | Centros de<br>negocios | Se realizó una<br>adición | Nota 181 fue insertada<br>exitosamente | <b>Dcnld:</b> 181                                                                      |
| • • • • • • •   |                     |                          |                        |                           |                                        | Préstamo: 9                                                                            |
|                 |                     |                          |                        |                           |                                        | Cantidad: 15                                                                           |
|                 |                     |                          |                        |                           |                                        | Descripción<br>para oficina.                                                           |
|                 |                     |                          |                        |                           |                                        | Fecha de cr                                                                            |
|                 |                     |                          |                        |                           |                                        | Tipo de mov                                                                            |
|                 | 2024-10-11<br>16:47 | Sandra Milena<br>Sanchez | Centros de<br>negocios | Se realizó una<br>adición | Nota 180 fue insertada<br>exitosamente | DcnId: 180<br>Préstamo: 9<br>Cantidad: 28<br>Descripción<br>Fecha de cr<br>Tipo de mov |
|                 |                     |                          |                        | • • • •                   |                                        |                                                                                        |

) Ver todas las unidades

![](_page_18_Picture_5.jpeg)

El log de acciones podrá ser consultado en un máximo de 90 días y la información puede ser descargada a un Excel

| Antes                                                 | Después | Centro de Negocio | Unidad |
|-------------------------------------------------------|---------|-------------------|--------|
|                                                       |         | Carol             | 0      |
| 919                                                   |         |                   |        |
| 5000                                                  |         |                   |        |
| • Condonación de Capital por negociación de un activo |         |                   |        |
| reación : 11/10/2024 18:34:53                         |         |                   |        |
| vimiento: O                                           |         |                   |        |
|                                                       |         | Carol 999131      | 0      |
|                                                       |         |                   |        |

Así se visualizará el **log de acciones** 

212

800

**n :** condonacion corte vigente

reación : 11/10/2024 16:47:38

vimiento: 1

![](_page_18_Figure_15.jpeg)

# TRY Solution

 **¿Dudas o inquietudes?** Servicio al cliente +57 310 352 0478 o a tu Gerente de cuenta asignado

![](_page_19_Picture_2.jpeg)

![](_page_19_Picture_3.jpeg)